# LE GUIDE DE L'APPLICATION D'LICE COCKTAIL

 $( \mathbf{f} )$ 

LE FANTASIA Catégorie : Fruité

Place à une petite fantaisie sortie d'une bo

17:20

DLICE

volume total : 1 ML 1 ML = 35 gt WOJITO

Saveur : Rhum menthe FRAISE Catégorie : Fruité

MENTHE FRAICHE

Saveur : Fraiche, glaciale, blan

· Max

23 gt

6 gt

1 gt

2 gt

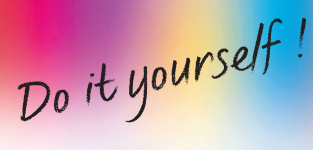

RETROUVEZ L'APPLICATION D'LICE COCKTAIL SUR :

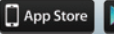

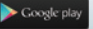

### **CARTE DES COCKTAILS**

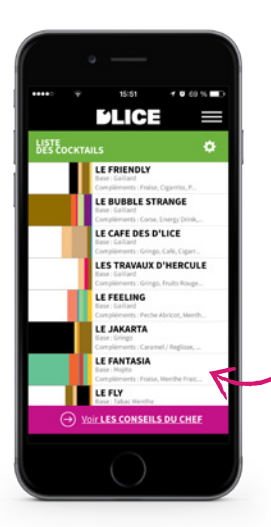

### Les eCocktails du chef !

Tous les eCocktails sont consultables depuis cette interface. Classez-les par ordre alphabétique, catégorie ou par base de liquide.

J'accède à la description du eCocktail en cliquant sur son nom !

### La description d'un cocktail.

Réglez la quantité de liquide souhaitée :

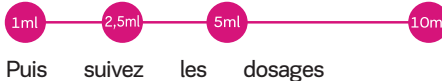

recommandés par saveurs .

1 ML

23 gt

6 gt

1gt

2 25

MOJITO

FRAISE

MENTHE FRAICHE

INA CLASSIC

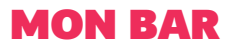

| ●●●●○○ 👻                  | 15:52 7 <b>0</b> 69 % <b>E</b> D                                                      | Dans ma caverne d' <i>l</i>                  |
|---------------------------|---------------------------------------------------------------------------------------|----------------------------------------------|
| MON BAR                   | Vous 3 possédez <b>3 E-liquides</b>                                                   | Cochez les el iquides                        |
| 200                       | CAFÉ<br>Catégorie : Gourmand<br>Saveur : Café serré                                   | possédez parmi les sa                        |
|                           | CASSIS<br>Catégorie : Fruité<br>Saveur : Jus de cassis                                | gamme D'LICE. Ainsi,<br>aromaticien vous pro |
| - Carl                    | CARAMEL / REGLISSE<br>Catégorie : Gourmand<br>Saveur : Moitié caramel moitié réglisse | eCocktails que vous pour                     |
|                           | CHERRY COLA<br>Catégorie : Drink<br>Saveur : Très cola cerise                         |                                              |
| Contraction of the second | CIGARRITO<br>Catégorie : Tabac<br>Saveur : Cigarillo                                  | ci ilai du Corse chez moi                    |
|                           | COLA<br>Catégorie : Drink<br>Saveur : Bonbon co                                       | je le sélectionne !                          |
|                           | CORSE<br>Catégorie : Tabac<br>Saveur : Tabac blo                                      |                                              |
| 8                         | FRAISE<br>Catégorie : Pruité                                                          | ***********                                  |
| $\ominus$ vo              | IF LES RECETTES P                                                                     |                                              |
|                           |                                                                                       | MENTHE FRAICHE                               |

#### a caverne d'Alibaba

eLiquides que vous es parmi les saveurs de la D'LICE. Ainsi, notre chef en vous proposera les s que vous pourrez réaliser.

#### Pour en savoir plus...

Force, hit, vapeur, composition ... en cliquant sur un eLiquide je découvre sa description.

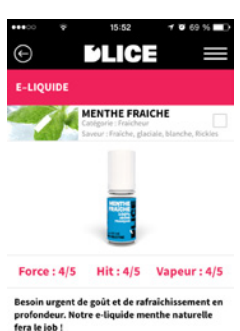

### LES CONSEILS DU CHEF

#### Pour des eCocktails supplémentaires.

se contenter de quelques Pourquoi eCocktails quand on sait qu'il en existe plein?

Après avoir étudié les eLiquides présents dans votre bar, notre chef aromaticien vous oriente vers de nouvelles saveurs pour réaliser plein d'autres recettes.

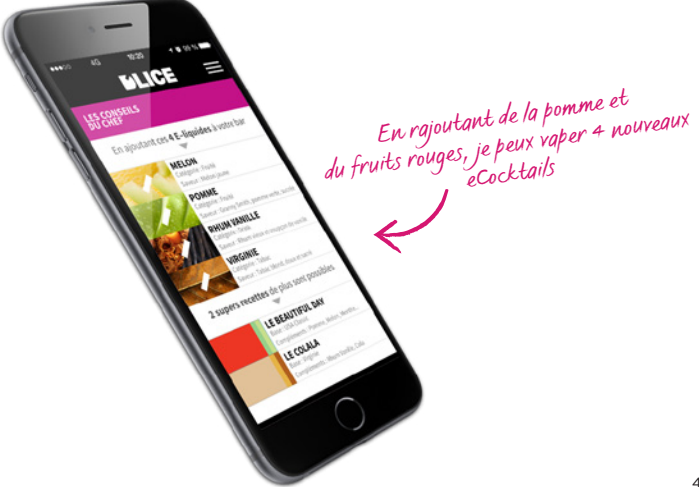

### **MON LABO SECRET**

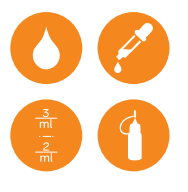

#### Prenez les commandes !

Le chef aromaticien vient de vous conseiller un eCocktail...

Munissez-vous des eLiquides D'LICE nécessaires, d'un flacon vierge et éventuellement d'une pipette graduée et lancez-vous dans la réalisation de cette recette !

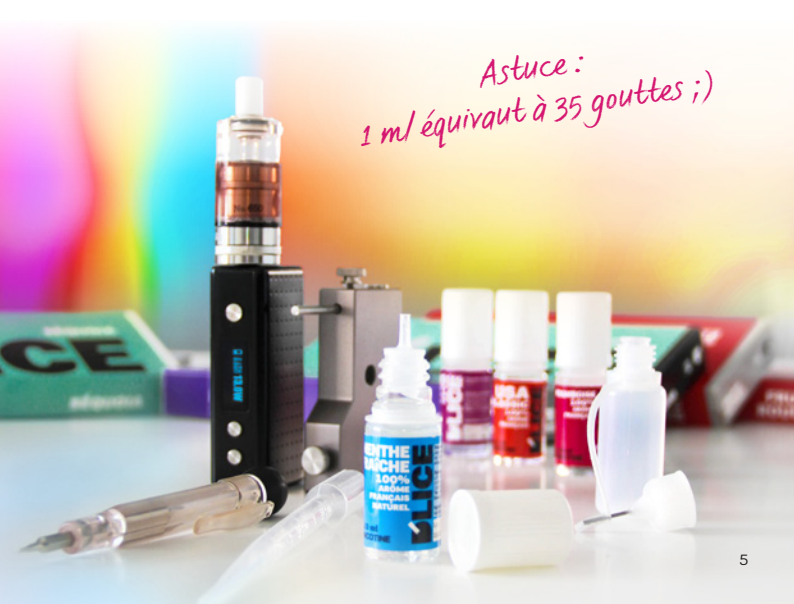

### **TROUVER DU D'LICE**

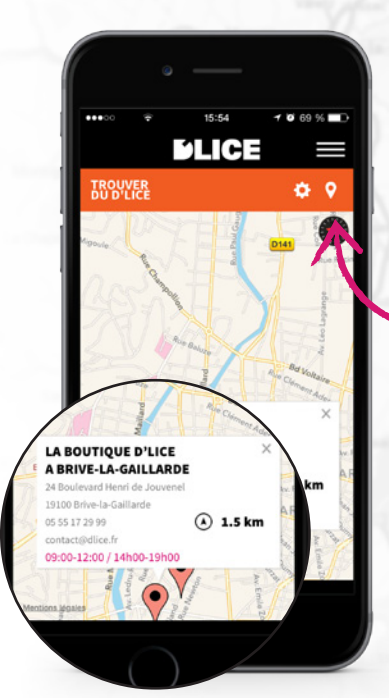

## Pour que mon clearo ne soit jamais vide.

Savez-vous qu'il y a plus de 700 boutiques qui revendent du D'LICE en France. Alors si un jour vous êtes à court de eLiquides, géolocalisez-vous ou entrez votre code postal dans la zone de recherche et l'application vous donnera les shops les plus près de vous.

Par ici le code postal !

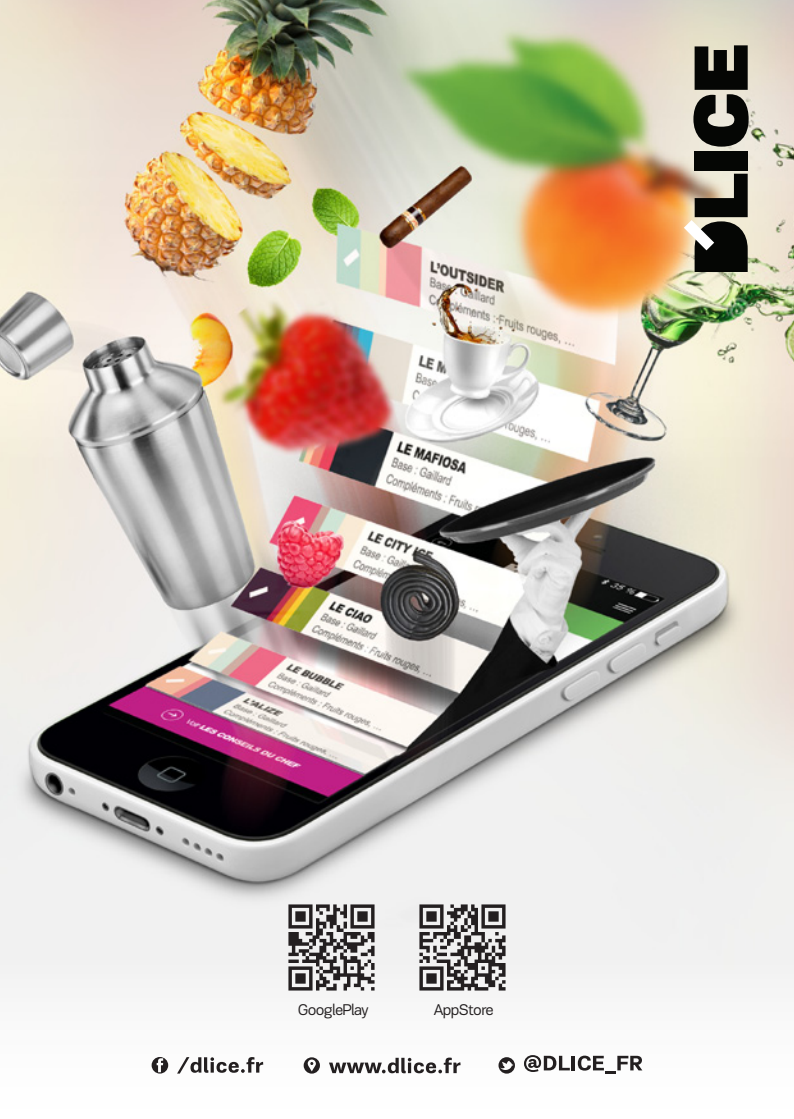